# CC3200 SimpleLink Wi-Fi and IoT Solution With MCU LaunchPad Getting Started Guide

## **User's Guide**

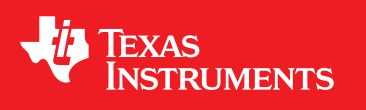

Literature Number: SWRU376E June 2014–Revised May 2018

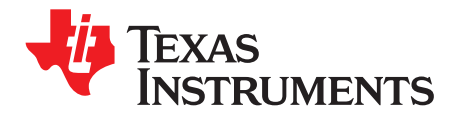

## Contents

| 1     | Tradema         | arks                                 | 5  |  |  |  |
|-------|-----------------|--------------------------------------|----|--|--|--|
| 2     | Introduc        | ction                                | 5  |  |  |  |
|       | 2.1             | Prerequisites                        | 5  |  |  |  |
| 3     | Getting         | Started                              | 6  |  |  |  |
|       | 3.1             | Download and Install Software        | 6  |  |  |  |
|       | 3.2             | Configure Board                      | 6  |  |  |  |
|       | 3.3             | Update Service Pack                  | 7  |  |  |  |
| 4     | Compile         | e, Download, and Debug               | 8  |  |  |  |
|       | 4.1             | Option 1: Code Composer Studio (CCS) | 8  |  |  |  |
|       | 4.2             | Option 2: IAR Workbench              | 17 |  |  |  |
|       | 4.3             | Option 3: GCC                        | 23 |  |  |  |
| 5     | Summa           | ry                                   | 29 |  |  |  |
| 6     | Acronyr         | ns Used                              | 30 |  |  |  |
| Revis | evision History |                                      |    |  |  |  |

2

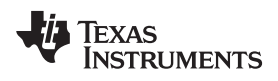

### List of Figures

| 1  | Jumpers on the CC3200-LAUNCHXL  | . 6 |
|----|---------------------------------|-----|
| 2  | Device Manager                  | . 7 |
| 3  | Code Composer Studio v6 Setup   | . 8 |
| 4  | CCS App Center                  | . 9 |
| 5  | Select CCS Projects to Import   | 10  |
| 6  | wlan_sta Import                 | 11  |
| 7  | Properties for ti_rtos_config   | 12  |
| 8  | Select SimpleLink Project       | 13  |
| 9  | Editing common.h                | 13  |
| 10 | Target Configurations           | 14  |
| 11 | Import Target Configuration     | 14  |
| 12 | Set as Default                  | 15  |
| 13 | Launch Tera Term                | 15  |
| 14 | Tera Term Serial Port Setup     | 16  |
| 15 | Debug wlan_station              | 16  |
| 16 | Tera Term VT                    | 17  |
| 17 | IAR Embedded Workbench IDE      | 18  |
| 18 | Open simplelink.eww             | 19  |
| 19 | Rebuild the simplelink Project. | 20  |
| 20 | Editing common.h                | 21  |
| 21 | Select TI Stellaris Driver      | 21  |
| 22 | Launch Tera Term                | 22  |
| 23 | Tera Term Serial Port Setup     | 22  |
| 24 | Debug Icon                      | 23  |
| 25 | Tera Term VT                    | 23  |
| 26 | Cygwin Setup                    | 24  |
| 27 | Zadig Options                   | 25  |
| 28 | Replace Driver                  | 25  |
| 29 | Editing common.h                | 26  |
| 30 | Output Screen                   | 26  |
| 31 | Debugging wlan_station          | 27  |
| 32 | Tera Term VT                    | 27  |
| 33 | Device Manager                  | 28  |

3

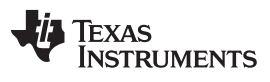

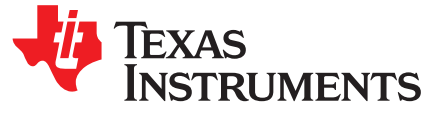

## CC3200 SimpleLink<sup>™</sup> Wi-Fi<sup>®</sup> and IoT Solution With MCU LaunchPad<sup>™</sup> Getting Started Guide

This guide is intended to assist users in the initial setup and demonstration of the *Getting Started with WLAN Station* application. The guide explains how to install an Integrated Development Environment (IDE), and then compile, download, and debug *Getting Started with WLAN Station*.

#### 1 Trademarks

SimpleLink, LaunchPad are trademarks of Texas Instruments. Microsoft, Windows are registered trademarks of Microsoft. Wi-Fi is a registered trademark of WiFi Alliance.

#### 2 Introduction

#### 2.1 Prerequisites

The user should have the following items:

- One CC3200-LAUNCHXL
- An 802.11b/g/n (2.4 GHz) Wireless Access Point (AP).
- A computer running the Microsoft® Windows® 7 or XP operating systems.

5

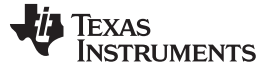

Getting Started

www.ti.com

#### 3 Getting Started

#### 3.1 Download and Install Software

Download and install the following software:

- CC3200 SDK package.
  - This guide assumes the use of the default installation folder C:\T/\CC3200SDK\_1.3.0\.
- Tera Term (or similar software)
  - Tera Term link: http://en.sourceforge.jp/projects/ttssh2/releases/

#### 3.2 Configure Board

The jumpers on the CC3200-LAUNCHXL should be connected as shown in Figure 1. It may be necessary to move a jumper from P58-VCC to SOP2.

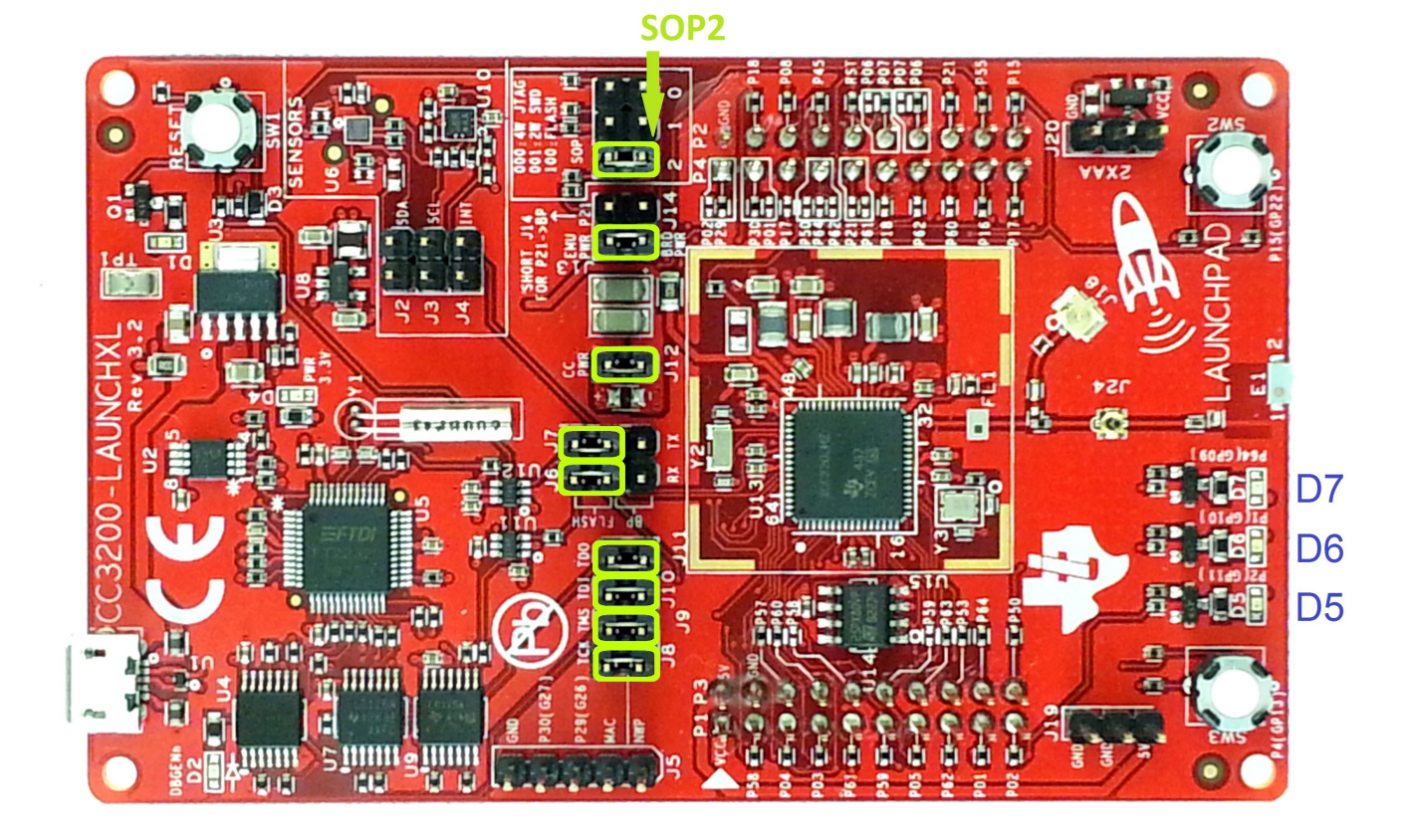

#### Figure 1. Jumpers on the CC3200-LAUNCHXL

- 1. Connect the CC3200-LAUNCHXL to the PC using the provided micro-USB cable.
- 2. The CC3200-LAUNCHXL is now visible in the Device Manager as shown in Figure 2. Note the COM port number that appears.

6

Copyright © 2014–2018, Texas Instruments Incorporated

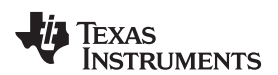

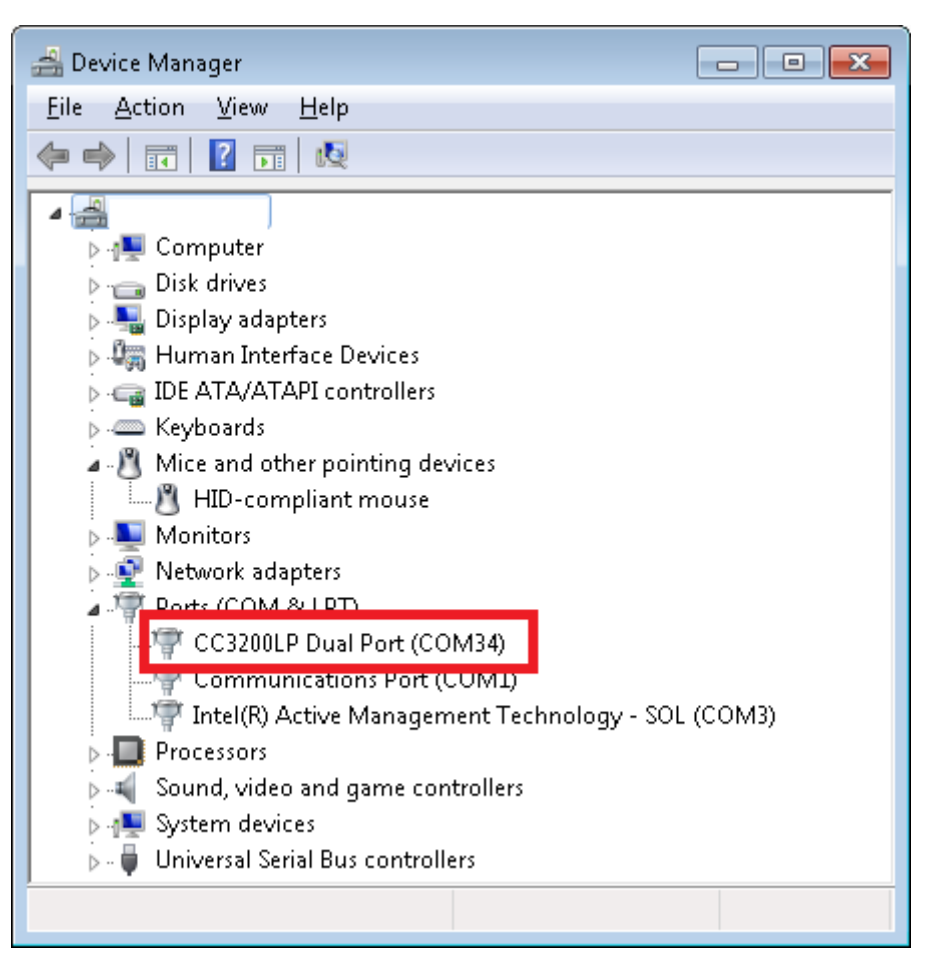

Figure 2. Device Manager

#### 3.3 Update Service Pack

If the board is not already flashed with the service pack for SDK 1.3.0, the latest service pack for SDK 1.3.0 must be flashed on the CC3200. The latest service pack can be downloaded from http://www.ti.com/tool/cc3200sdk. Refer to the UNIFLASH Quick start guide for details on flashing the service pack to the CC3200

(http://processors.wiki.ti.com/index.php/CC31xx\_%26\_CC32xx\_UniFlash#Service\_Pack\_Programming).

7

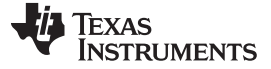

Compile, Download, and Debug

#### 4 Compile, Download, and Debug

The CC3200 SDK supports CCS 8.0.0, IAR 7.30, and GCC IDE/compiler. The example shown here is *Getting Started with WLAN Station*, and performs the following functions:

- 1. Program restores WLAN configuration to factory default.
- 2. Switches to Station mode if the device is in AP mode.
- 3. Connects to the user's Access Point (default SSID is 'cc3200demo'). If the connection to the AP is successful, the red LED (D7) switches on.
- 4. Pings the user's AP. If the ping test is successful, the green LED (D5) switches on.
- 5. Pings to www.ti.com to check Internet connectivity. If the ping test is successful, the orange LED (D6) switches on.

This example uses a Real-Time Operating System (RTOS).

#### 4.1 Option 1: Code Composer Studio (CCS)

#### 4.1.1 Download and Install

Download and run the Code Composer Studio 8.0.0 (CCS) installation wizard (*ccs\_setup\_win32.exe*) from http://processors.wiki.ti.com/index.php/Download\_CCS#Code\_Composer\_Studio\_Version\_8\_Downloads. It is preferable to use the latest version of CCS (8.0.0.00016). Select the Wireless Connectivity MCUs option for processor support. The remaining options for the installer should be left as the default. Installation time is typically 20 minutes, but can vary based on internet connection speed.

| 😯 Code Composer Studio v6 Setup                                                                                                    |                                                       |
|----------------------------------------------------------------------------------------------------|-------------------------------------------------------|
| Processor Support<br>Select Product Families to be installed.                                                                                                    |                                                       |
| <ul> <li>MSP Ultra Low Power MCUs</li> <li>C2000 32-bit Real-time MCUs</li> <li>SimpleLink Wireless MCUs</li> <li>CC2538 Device Support</li> <li>CC26xx Device Support</li> <li>CC32xx Device Support</li> <li>TI ARM Compiler</li> <li>GCC ARM Compiler</li> <li>32-bit ARM MCUs</li> <li>Sitara 32-bit ARM Processors</li> <li>Media Processors</li> <li>Single Core DSPs</li> <li>Multi Core Processors</li> </ul> | CC32xx device support package                         |
| 🗖 Select All                                                                                                    | Install Size: 815.22 MB.<br>Download Size: 271.74 MB. |
| Texas Instruments                                                                                                    | < Back Next > Finish Cancel                           |

Figure 3. Code Composer Studio v6 Setup

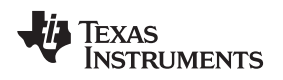

#### 4.1.2 Install TI-RTOS for SimpleLink and CC3200 Support Package

Install TI-RTOS for SimpleLink from the CCS App Center:

- 1. Start CCS, and choose a Workspace folder where the projects will reside.
- 2. Open the App Center from the Help->Getting Started screen.
- 3. Search 'cc32xx' in the App Center to find 'TI-RTOS for SimpleLink' and 'CC3200 Add-On.'
- 4. Select TI-RTOS CC32XX
- 5. The CC3200 add-on should already be installed. If not, select it.
- 6. Press Install Software

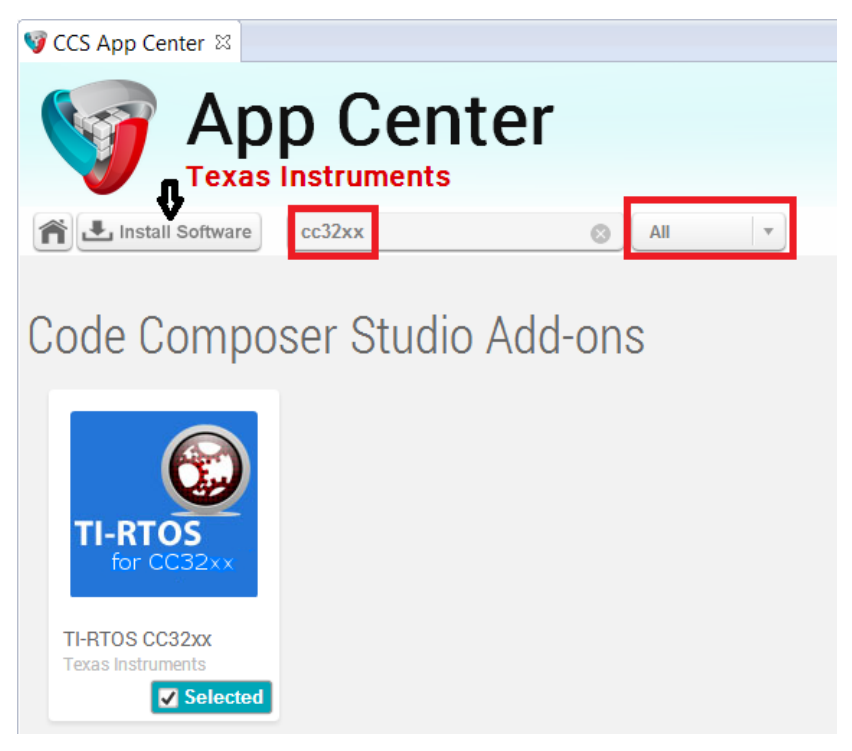

Figure 4. CCS App Center

#### 4.1.3 Import and Configure Project

- 1. Choose Project>Import CCS Projects from the menu.
- 2. Select the Browse button in the Import CCS Eclipse Projects dialog, and Select the directory *C:\TI\CC3200SDK\_1.3.0\cc3200-sdk*.

9

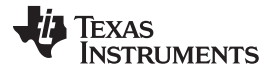

#### Compile, Download, and Debug

www.ti.com

| 🐨 Import CCS Eclipse Projects                                                                          |                                                               |
|----------------------------------------------------------------------------------------------------|---------------------------------------------------------------|
| Select CCS Projects to Import<br>Select a directory to search for existing CCS Eclipse projects.       |                                                               |
| <ul> <li>Select search-directory:</li> <li>Select archive file:</li> </ul>                             | Browse                                                        |
| Automatically import referenced projects found in same search-directo     Copy projects into workspace | <u>S</u> elect All<br><u>D</u> eselect All<br><u>Re</u> fresh |
| Open the Resource Explorer and browse available example projects                                       |                                                               |
| ? <u>Einish</u>                                                                                        | Cancel                                                        |

#### Figure 5. Select CCS Projects to Import

3. Select the wlan\_station, driverlib, simplelink, oslib, and ti\_rtos\_config projects. Click Finish. For any library import, do not check the 'Copy projects into workspace' option. This breaks the links from the libraries to their dependencies. The wlan\_station project is automatically copied to the workspace.

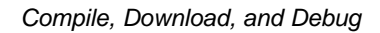

| <b>U</b> | Ţexas       |
|----------|-------------|
| Y        | INSTRUMENTS |

| Figure 2015 Eclipse Project                                                                                                    |                                                                                                    |                                       |
|----------------------------------------------------------------------------------------------------|----------------------------------------------------------------------------------------------------|---------------------------------------|
| Select CCS Projects to Im<br>Select a directory to search                                                                                                    |                                                                                                    |                                       |
| <ul> <li>Select search-directory:</li> <li>Select archive file:</li> <li>Discovered projects:</li> </ul>                                                                                                    | C:\ti\CC3200SDK_1.3.0                                                                                                    | Browse<br>Browse                      |
| udma [C:\ti\CC udp_socket [C:\ watchdog [C:\ti watchdog_syste webclient [C:\ti webserver [C:\ti webserver [C:\ti websock_camer wifi_audio_app wifi_audio_app wlan_ap [C:\ti\CC wlan_station [CC wlan_station [CC wlan_station [CC Copy projects into works Open Resource Explorer to be | 3200SDK_1.3.0\cc3200-sdk\example\udma`<br>ti\CC3200SDK_1.3.0\cc3200-sdk\example\washeddowname<br>(CC3200SDK_1.3.0\cc3200-sdk\example\washeddowname<br>(CC3200SDK_1.3.0\cc3200-sdk\netapps\httle<br>ti\CC3200SDK_1.3.0\cc3200-sdk\netapps\httle<br>(CC3200SDK_1.3.0\cc3200-sdk\example\gettle<br>(CC3200SDK_1.3.0\cc3200-sdk\example\gettle<br>(c)\ti\CC3200SDK_1.3.0\cc3200-sdk\example\gettle<br>(ti\CC3200SDK_1.3.0\cc3200-sdk\example\gettle<br>(ti\CC3200SDK_1.3.0\cc3200-sdk\ | Select All<br>Deselect All<br>Refresh |
| ?                                                                                                    | Finish                                                                                                    | Cancel                                |

#### Figure 6. wlan\_sta Import

 Select the ti\_rtos\_config project in Project Explorer, and select Project>Properties from the menu. Under General, select the RTSC tab as shown in Figure 7. Select the latest versions of XDCtools and TI-RTOS for SimpleLink (not shown in Figure 7). Also verify the platform is selected as ti.platforms.simplelink:CC3200.

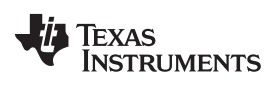

Compile, Download, and Debug

www.ti.com

| Properties for tirtos_config                                                                                 | p ocinci                                                                                                    |                                         |
|----------------------------------------------------------------------------------------------------|----------------------------------------------------------------------------------------------------|-----------------------------------------|
| type filter text                                                                                             | General                                                                                                    | ▼ ▼                                     |
| <ul> <li>Resource</li> <li>General</li> <li>Build</li> <li>XDCtools</li> <li>Package Repositories</li> </ul> | Configuration: Release [ Active ]                                                                                                    | e Configurations                        |
| Basic Options<br>Advanced Options                                                                            | Main RTSC                                                                                                    |                                         |
| Debug<br>Git                                                                                                 | XDCtools version: 3.32.0.06_core                                                                                                    | •                                       |
|                                                                                                    | Products and Repositories 🔗 Order                                                                                                    |                                         |
|                                                                                                    | ▷       ■       HAP SDK for SimpleLink Wireless MCUs         ▷       ■       SYS/BIOS         ⊿       ☑       ■       TI-RTOS for CC32XX         ☑       …       2.15.0.17         ▷       =       TI-RTOS for SimpleLink Wireless MCUs         ⊿       ☑       …         ○       …       TI-RTOS for SimpleLink Wireless MCUs         ↓       □       …         ↓       □       …         ↓       □       …         ↓       □       …         ↓       □       …         ↓       □       …         ↓       □       …         ↓       □       …         ↓       □       …         ↓       □       …         ↓       □       …         ↓       □       …         ↓       □       …         ↓       □       …         ↓       □       …         ↓       □       …         ↓       □       …         ↓       □       …         ↓       □       …         ↓       □       … | Add Edit Remove Select All Deselect All |
|                                                                                                    | Target: ti.targets.arm.elf.M4                                                                                                    |                                         |
|                                                                                                    | Platform: ti.platforms.simplelink:CC3200                                                                                                    | •                                       |
|                                                                                                    | Build-profile: release                                                                                                    | •                                       |
| Show advanced settings                                                                                       | ОК                                                                                                    | Cancel                                  |

#### Figure 7. Properties for ti\_rtos\_config

5. Select the simplelink project and build it as shown in Figure 8.

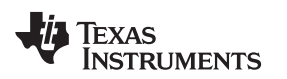

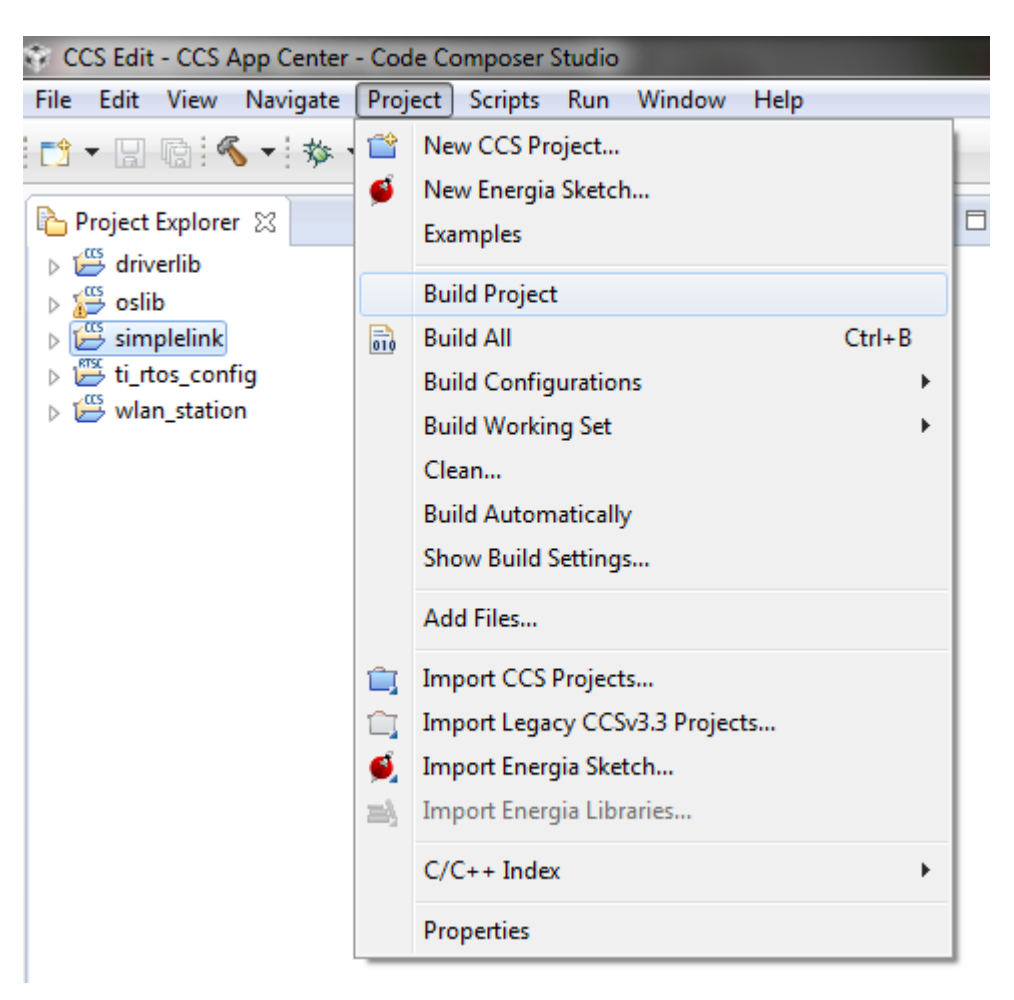

#### Figure 8. Select SimpleLink Project

- 6. Select the ti\_rtos\_config project and build it.
- 7. Select the driverlib project and build it.
- 8. Select ti\_rtos configuration for oslib project and build it.
- 9. Open the common.h file located at the path C:\T/\CC3200SDK\_1.3.0\cc3200-sdk\example\common\.
- 10. Edit common.h to use the SSID, security type, and security key of the AP. Edit the macros SSID\_NAME, SECURITY\_TYPE, and SECURITY\_KEY to contain the AP information as shown in Figure 9. The security types supported for this demo are WPA/WPA2 and Open. For Open security, define SECURITY\_TYPE as SL\_SEC\_TYPE\_OPEN. For WPA and WPA2 security, define it as SL\_SEC\_TYPE\_WPA. Alternatively, the SSID and security of the AP can be changed to match the default (SSID: cc3200demo, Security: Open). For the SSID\_NAME and SECURITY\_KEY, the quotation marks must remain as part of the macro definition.

| <pre>// Values for below macro // SimpleLink device will //</pre>       | os shall be modified a<br>l connect to following | as per access-point(A<br>g AP when application    | <pre>// Values for below macros shall be modified as per access-point( // SimpleLink device will connect to following AP when applicatio //</pre> |                                                                                                    |  |  |
|-------------------------------------------------------------------------|--------------------------------------------------|---------------------------------------------------|----------------------------------------------------------------------------------------------------|----------------------------------------------------------------------------------------------------|--|--|
| <pre>#define SSID_NAME #define SECURITY_TYPE #define SECURITY_KEY</pre> | "cc3200demo" /<br>SL_SEC_TYPE_OPEN/<br>"" /      | * AP SSID */<br>* Securi<br>* Password of the sec | <pre>#define SSID_NAME #define SECURITY_TYPE #define SECURITY_KEY</pre>                                                                           | "Your_AP_Name_Here" /* AP_SSID */<br>SL_SEC_TYPE_WPA/* Security tipe (OPEN<br>"Your_AP_Security_Key_Here" |  |  |
| <pre>#define SSID_LEN_MAX #define BSSID_LEN_MAX</pre>                   | 32<br>6                                          |                                                   | <pre>#define SSID_LEN_MAX #define BSSID_LEN_MAX</pre>                                                                                             | (32)<br>(6)                                                                                               |  |  |

#### Figure 9. Editing common.h

11. Save common.h.

- 12. Select the wlan\_station project and build it.
- 13. The target configuration must be set before debugging from CCS. Navigate to View>Target Configurations.

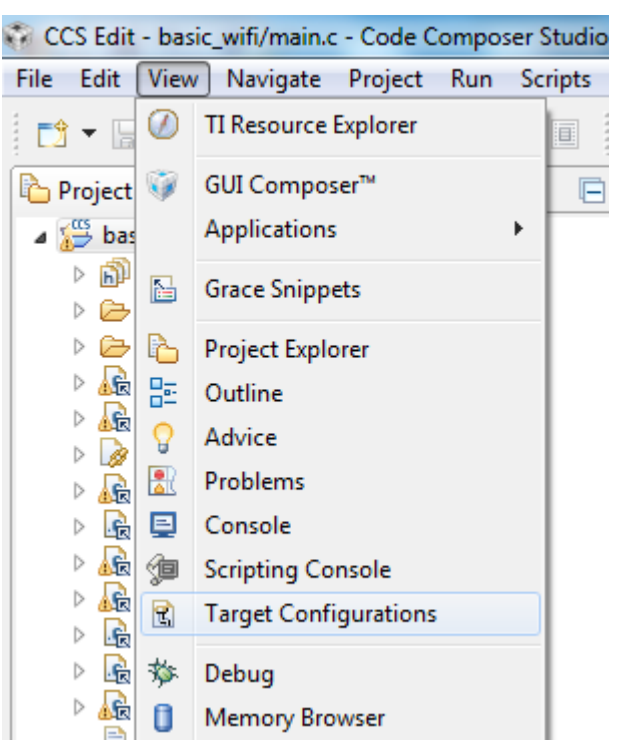

Figure 10. Target Configurations

14. Right-click on User Defined, select Import Target Configuration and select the file CC3200.ccxml from C:\TI\CC3200SDK\_1.3.0\cc3200-sdk\tools\ccs\_patch\. Select the Copy files option when prompted.

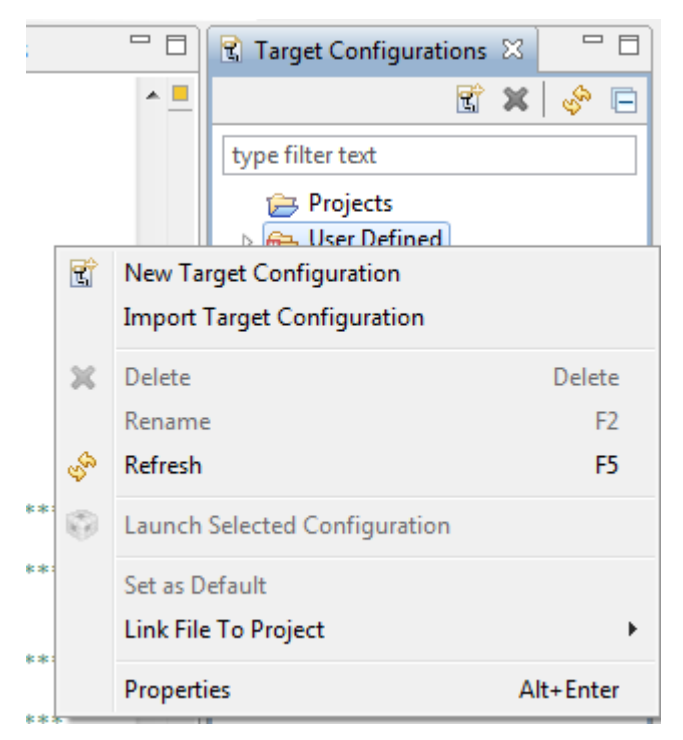

#### Figure 11. Import Target Configuration

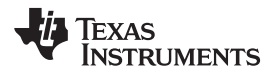

15. Set this new configuration as the default by right-clicking on the file name, as shown in Figure 12.

| 😭 Targe   | et Co             | nfigurations 🖾                |           |
|-----------|-------------------|-------------------------------|-----------|
| type filt | er te>            | đ                             |           |
| > 📻 F     | <sup>D</sup> roje | cts<br>Defined                |           |
|           | रो <b>ट</b>       | C3200.ccxml [Default]         |           |
|           | t                 | New Target Configuration      |           |
|           |                   | Import Target Configuration   |           |
|           | ×                 | Delete                        | Delete    |
|           |                   | Rename                        | F2        |
|           | Ŷ                 | Refresh                       | F5        |
|           | Ø                 | Launch Selected Configuration |           |
|           |                   | Set as Default                |           |
|           |                   | Link File To Project          | •         |
|           |                   | Properties                    | Alt+Enter |

#### Figure 12. Set as Default

**Caution**: Only one FTDI board should be connected to the PC while CCS downloads code to the device.

16. Launch Tera Term, and create a new serial connection to the CC3200 Launchpad COM port as shown in Figure 13.

| 📒 Tera Term - | [disconnected] VT    |                   |                                                         | _                                               |                           |   | 23 |
|---------------|----------------------|-------------------|---------------------------------------------------------|-------------------------------------------------|---------------------------|---|----|
| File Edit Se  | Tera Term: New conne | ection            |                                                         |                                                 |                           | x |    |
|               | © ТСР/ІР             | Host:<br>Service: | myhost.exa<br>✓ History<br>◎ Telnet<br>◎ SSH<br>◎ Other | mple.com<br>TCP po<br>SSH version:<br>Protocol: | rt#: 22<br>SSH2<br>UNSPEC |   |    |
|               | Serial               | Port:<br>OK       | COM4: CC3<br>COM4: CC3<br>Cancel                        | 200LP Dual Por<br>200LP Dual Por<br>Help        | t (COM4)<br>t (COM4)      |   | Ŧ  |

#### Figure 13. Launch Tera Term

17. In the menu, select Setup>Serial Port, and change the baud rate to 115200 as shown in Figure 14.

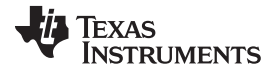

| COM4:9600baud - Ter<br>File Edit Setup Con | Tera Term: Serial port setu | p              | x        |   |
|--------------------------------------------|-----------------------------|----------------|----------|---|
|                                            | Port:                       | COM4 -         | ок       | - |
|                                            | Baud rate:                  | 115200 -       |          |   |
|                                            | Data:                       | 8 bit 🔹        | Cancel   |   |
|                                            | Parity:                     | none 🔻         |          |   |
|                                            | Stop:                       | 1 bit 🔹        | Help     |   |
|                                            | Flow control:               | none 🔻         |          |   |
|                                            | Transmit delay<br>O msec    | ,<br>/char 0 m | sec/line |   |
|                                            |                             |                |          |   |

Figure 14. Tera Term Serial Port Setup

18. Launch application: select the wlan\_station project in Project Explorer, then click the debug icon as shown in Figure 15 to download code to the device and begin debugging. Press F8 to begin execution.

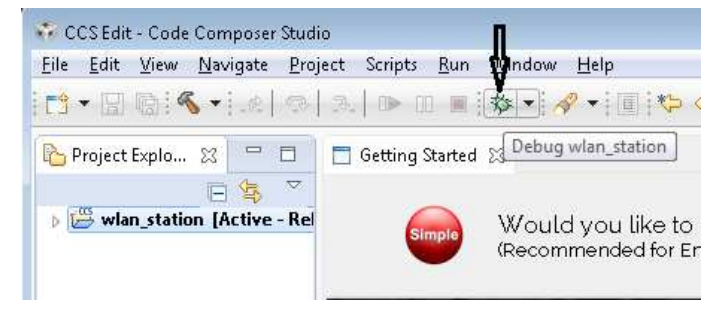

Figure 15. Debug wlan\_station

19. If the CC3200 successfully completes all steps, the serial output appears as shown in Figure 16.

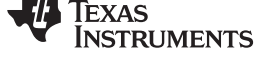

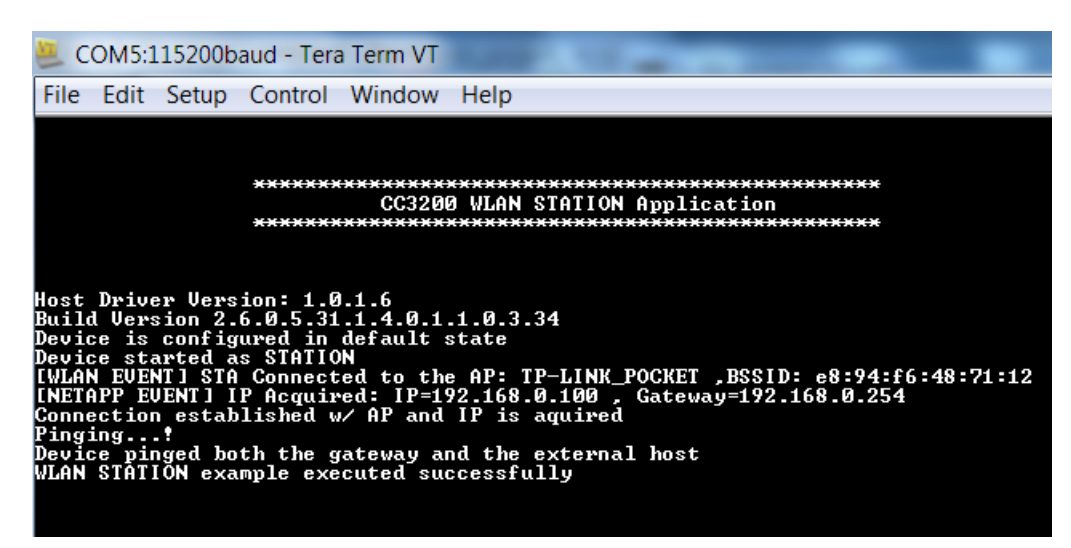

Figure 16. Tera Term VT

#### 4.2 Option 2: IAR Workbench

#### 4.2.1 Download IAR

The CC3200 SDK has been built and tested with IAR 7.30, and older versions of IAR projects might not work properly on IAR 7.30. Most examples will only run with the fully licensed IAR Workbench.

- 1. Download IAR for ARM processors from the IAR System website, and install it using the installation wizard.
- 2. If using IAR version 7.20 or earlier, copy the file C:\T/\CC3200SDK\_1.3.0\CC3200sdk\tools\iar\_patch\armLMIFTDI.dll into the folder C:\Program Files (x86)\IAR Systems\Embedded Workbench 7.0\arm\bin (the user must replace the existing file).

#### 4.2.2 Rebuild the SimpleLink Driver

1. Start IAR and select File>Open>Workspace from the menu.

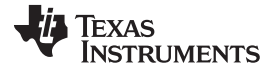

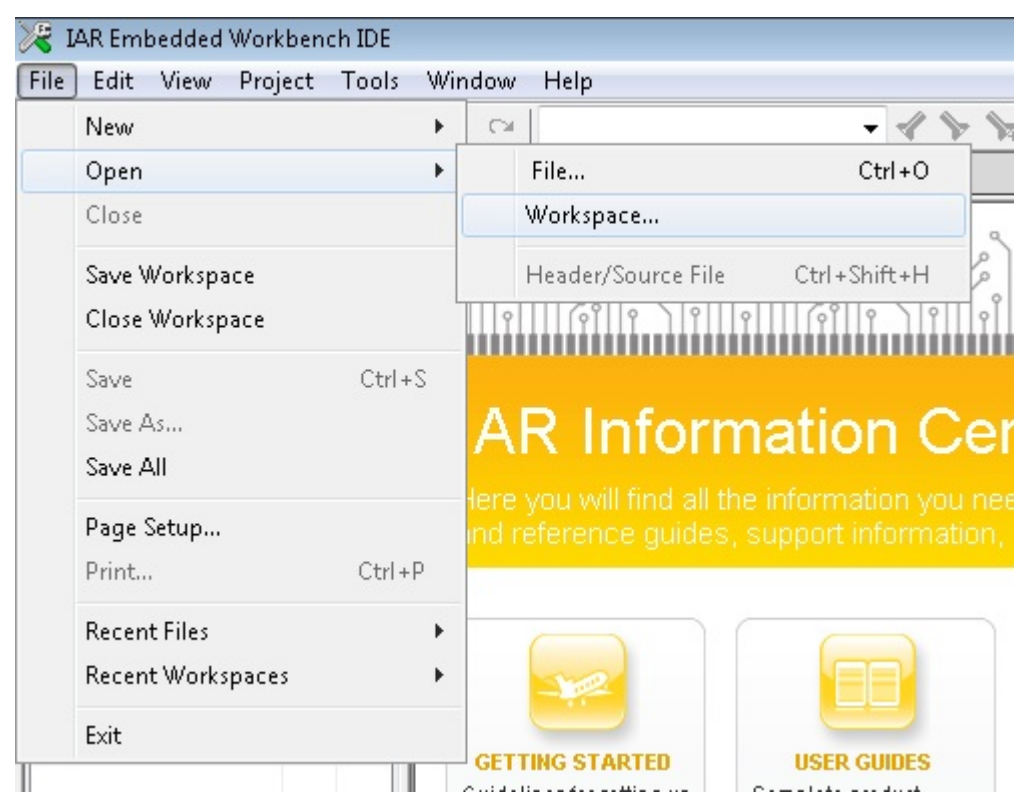

Figure 17. IAR Embedded Workbench IDE

2. Open the simplelink project by navigating to C:\TI\CC3200SDK\_1.3.0\cc3200-sdk\simplelink\ewarm and opening simplelink.eww.

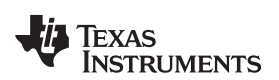

| 🔀 Open Workspace                                                               |           |                    |                                                                                | -                 |                             |                  | X      |
|--------------------------------------------------------------------------------|-----------|--------------------|--------------------------------------------------------------------------------|-------------------|-----------------------------|------------------|--------|
| 😋 🔾 🗢 🚺 « 09                                                                   | Disk (C:) | ► TI ► CC3200SDK ► | c3200-sdk 🕨 simplelink 🕨 ewarm 🕨                                               | <b>▼</b> 49       | Search ewarm                |                  | Q      |
| Organize 🔻 Ne                                                                  | w folder  |                    |                                                                                |                   | :=:                         | •                | (?)    |
| ☆ Favorites                                                                    | <b>^</b>  | Name               | Date modified                                                                  | Туре              | Size                        |                  |        |
| 🧮 Desktop                                                                      |           | 鷆 exe              | 5/27/2014 5:44 PM                                                              | File folder       |                             |                  |        |
| 鷆 Downloads                                                                    |           | 퉬 List             | 5/27/2014 5:42 PM                                                              | File folder       |                             |                  |        |
| 🔚 Recent Places                                                                |           | 퉬 Obj              | 5/27/2014 5:44 PM                                                              | File folder       |                             |                  |        |
|                                                                                |           | 퉬 settings         | 5/27/2014 5:43 PM                                                              | File folder       |                             |                  |        |
| 🥽 Libraries                                                                    |           | 🛛 simplelink.eww   | 4/24/2014 4:41 AM                                                              | IAR IDE Workspace | e 1 KB                      |                  |        |
| <ul> <li>Documents</li> <li>Music</li> <li>Pictures</li> <li>Videos</li> </ul> | Е         |                    | Type: IAR IDE Workspace<br>Size: 164 bytes<br>Date modified: 4/24/2014 4:41 AM |                   |                             |                  |        |
| Computer<br>Computer<br>CSDisk (C:)                                            |           |                    |                                                                                |                   |                             |                  |        |
| 辑 Network                                                                      | -         |                    |                                                                                |                   |                             |                  |        |
|                                                                                | File nam  | ne: simplelink.eww |                                                                                | •                 | Workspace Files (<br>Open 🚽 | *.eww)<br>Cancel | •<br>• |

#### Figure 18. Open simplelink.eww

3. Rebuild the simplelink project by selecting Project>Rebuild All from the menu, as shown in Figure 19.

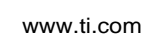

STRUMENTS

TEXAS

| 😽 simplelink - IAR Emb           | edded Workbench IDE                                        |              |  |  |  |  |
|----------------------------------|------------------------------------------------------------|--------------|--|--|--|--|
| File Edit View Proj              | ect Simulator Tools Win                                    | dow Help     |  |  |  |  |
|                                  | Add Files                                                  | -            |  |  |  |  |
| workspace                        | Add Group                                                  |              |  |  |  |  |
| US                               | Import File List                                           |              |  |  |  |  |
| Files                            | Add Project Connection                                     |              |  |  |  |  |
| □                                | Edit Configurations                                        |              |  |  |  |  |
| —⊞ [] cc_pal.(<br>  — [] cc_pal_ | Remove                                                     |              |  |  |  |  |
| H H C device.(                   | Create New Project                                         |              |  |  |  |  |
| E flowcont                       | Add Existing Project                                       |              |  |  |  |  |
| E ts.c<br>E c netapp.i           | Options                                                    | Alt+F7       |  |  |  |  |
| -⊞ ເ] netcfg.c                   | Version Control System                                     | •            |  |  |  |  |
| - 🕀 🖸 socket.c                   | Make                                                       | F7           |  |  |  |  |
|                                  | Compile                                                    | Ctrl+F7      |  |  |  |  |
| U Han.c                          | Rebuild All                                                |              |  |  |  |  |
|                                  | Clean                                                      |              |  |  |  |  |
|                                  | Batch build                                                | F8           |  |  |  |  |
|                                  | Stop Build                                                 | Ctrl+Break   |  |  |  |  |
|                                  | Download and Debug                                         | Ctrl+D       |  |  |  |  |
|                                  | Debug without Downloading                                  |              |  |  |  |  |
|                                  | Make & Restart Debugger                                    | Ctrl+R       |  |  |  |  |
|                                  | Restart Debugger                                           | Ctrl+Shift+R |  |  |  |  |
|                                  | Download                                                   | •            |  |  |  |  |
|                                  | SFR Setup                                                  |              |  |  |  |  |
| simplelink                       | Open Device Description File<br>List All Registers to File | •            |  |  |  |  |

#### Figure 19. Rebuild the simplelink Project.

#### 4.2.3 Rebuild, Download and Debug the WLAN Station Example

- 1. Open the wlan\_station project by selecting File>Open>Workspace from the menu, navigating to C:\TI\CC3200SDK\_1.3.0\cc3200-sdk\example\ getting\_started\_with\_wlan\_station\ewarm, and opening wlan station.eww.
- 2. Open the common.h file located at the path C:\T/\CC3200SDK\_1.3.0\cc3200-sdk\example\common\.
- 3. Edit common.h to use the SSID, security type, and security key of the AP. Edit the macros SSID\_NAME, SECURITY\_TYPE, and SECURITY\_KEY to contain the AP information as shown in Figure 20. The security types supported for this demo are WPA/WPA2 and Open. For Open security, define SECURITY TYPE as SL SEC TYPE OPEN. For WPA and WPA2 security, define it as SL\_SEC\_TYPE\_WPA.

| <pre>// Values for below macro // SimpleLink device will //</pre>       | os shall be modified<br>L connect to followin | as per access-point(A<br>g AP when application    | <pre>// Values for below macr<br/>// SimpleLink device wil<br/>//</pre> | os shall be modified as per access-point(<br>l connect to following AP when applicatio                    |
|-------------------------------------------------------------------------|-----------------------------------------------|---------------------------------------------------|-------------------------------------------------------------------------|----------------------------------------------------------------------------------------------------|
| <pre>#define SSID_NAME #define SECURITY_TYPE #define SECURITY_KEY</pre> | "cc3200demo" /<br>SL_SEC_TYPE_OPEN/<br>""     | * AP SSID */<br>* Securi<br>* Password of the sec | <pre>#define SSID_NAME #define SECURITY_TYPE #define SECURITY_KEY</pre> | "Your_AP_Name_Here" /* AP_SSID */<br>SL_SEC_TYPE_WPA/* Security t pe (OPEN<br>"Your_AP_Security_Key_Here" |
| <pre>#define SSID_LEN_MAX #define BSSID_LEN_MAX</pre>                   | 32<br>6                                       |                                                   | #define SSID_LEN_MAX<br>#define BSSID_LEN_MAX                           | (32)<br>(6)                                                                                               |

Figure 20. Editing common.h

4. Save common.h.

Texas

www.ti.com

TRUMENTS

- 5. Rebuild the wlan\_station project by selecting Project>Rebuild All from the menu.
- The debugger must be configured to download code to the device. Select Project>Options from the menu, and select the Debugger category. In the Setup tab, choose TI Stellaris as the driver, as shown in Figure 21, and press OK.

| Options for node "wlan_station" |                      |        |                  |           |         | <b>—</b>        |
|---------------------------------|----------------------|--------|------------------|-----------|---------|-----------------|
|                                 |                      |        |                  |           |         |                 |
| Category:                       |                      |        |                  |           | F       | actory Settings |
| General Options                 |                      |        |                  |           |         |                 |
| C/C++ Compiler                  |                      |        |                  |           |         |                 |
| Assembler                       |                      |        |                  |           |         |                 |
| Output Converter                | Download             | Images | Extra Options    | Multicore | Plugins |                 |
| Custom Build                    |                      |        |                  |           |         |                 |
| Build Actions Drive             | 1                    |        | <u>I R</u> un to |           |         |                 |
| Linker                          | ellaris              | -      | main             |           |         |                 |
| Circulater Simu                 | lator                |        |                  |           |         |                 |
| Simulator Ange                  |                      |        |                  |           |         |                 |
| CMSTS DAD GDB                   | IS DAP<br>Server     |        |                  |           |         |                 |
| GDB Server                      | ROM-monitor          |        |                  |           |         |                 |
| IAR ROM-monitor                 | JTAGjet              |        |                  |           |         |                 |
| I-iet/JTAGiet                   | k/J-Trace<br>ellaris |        |                  |           |         |                 |
| J-Link/J-Trace Mac              | aigor                |        |                  |           |         |                 |
| TI Stellaris PE n               | nicro                |        |                  |           |         |                 |
| Macraigor RDI                   | INIZ                 |        |                  |           |         |                 |
| PE micro Third                  | Party Driver         |        |                  |           |         |                 |
| RDI XDS                         | 100/200/ICD          |        |                  |           |         |                 |
| ST-LINK                         |                      |        |                  |           |         |                 |
| Third-Party Driver              |                      |        |                  |           |         |                 |
| XDS100/200/ICDI                 |                      |        |                  |           |         |                 |
|                                 |                      |        |                  | 04        |         | Cancel          |
|                                 |                      |        |                  |           |         | Caricel         |

Figure 21. Select TI Stellaris Driver

7. Launch Tera Term, and create a new serial connection to the CC3200 Launchpad COM port as shown in Figure 22.

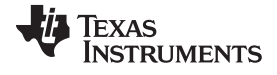

| 📒 Tera Term - | [disconnected] VT  |                                                                                                    |     |
|---------------|--------------------|----------------------------------------------------------------------------------------------------|-----|
| File Edit Se  | Tera Term: New con | nection                                                                                                    |     |
|               | © TCP/IP           | Host: myhost.example.com                                                                                                    | , i |
|               |                    | ✓ History       TCP port#: 22         Service:       Telnet         Image: SSH       SSH version: SSH2         Image: Other       Protocol:         UNSPEC |     |
|               | ⊚ Serial           | Port: COM4: CC3200LP Dual Port (COM4)<br>COM4: CC3200LP Dual Port (COM4)<br>OK Cancel Help                                                                 |     |

Figure 22. Launch Tera Term

8. In the menu, select Setup>Serial Port, and change the baud rate to 115200 as shown in Figure 23.

| Port: COM4  OK Baud rate: 115200 Data: 8 bit Data: 8 bit Parity: none Stop: 1 bit Help Flow control: none Transmit delay 0 msec/char 0 msec/line | COM4:9600baud - Ter | Tera Term: Serial port setu                        | р                                       | ×               | J |
|----------------------------------------------------------------------------------------------------|---------------------|----------------------------------------------------|-----------------------------------------|-----------------|---|
| Stop: 1 bit + Help<br>Flow control: none +<br>Transmit delay<br>0 msec/char 0 msec/line                                                          |                     | Port:<br>Baud rate:<br>Data:<br>Parity:            | COM4 •<br>115200 •<br>8 bit •<br>none • | OK<br>Cancel    | ~ |
|                                                                                                    |                     | Stop:<br>Flow control:<br>Transmit delay<br>O msec | 1 bit •<br>none •<br>/<br>/char 0 ms    | Help<br>ec/line |   |

#### Figure 23. Tera Term Serial Port Setup

9. Click the debug icon as shown in Figure 24 to download code to the device and start debugging. Select Debug>Go from the menu, or press F5 to begin execution.

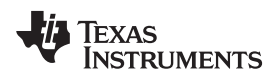

| 💥 wlan_station - IAR Embed | ded Workbench IDE                       | П       |
|----------------------------|-----------------------------------------|---------|
| File Edit View Project     | TI Stellaris Tools Window Help          | V       |
| i 🗅 🚅 🖬 🕼 🖓 🖓 🛙            | 1 B B B B B B B B B B B B B B B B B B B | <br>2 D |
| Workspace                  | ×                                       |         |

#### Figure 24. Debug Icon

10. If the CC3200 successfully completes all steps, the serial output appears as shown in Figure 25.

| 📒 co           | DM5:1          | 15200b           | aud - Tera           | Term VT        | And the second second se |
|----------------|----------------|------------------|----------------------|----------------|----------------------------------------------------------------------------------------------------|
| File           | Edit           | Setup            | Control              | Window         | Help                                                                                                    |
|                |                |                  |                      |                |                                                                                                    |
|                |                |                  | ******               | ******         | ****                                                                                                    |
|                |                |                  | *****                | CC320          | 0 WLAN STATION Application                                                                                                    |
|                |                |                  |                      |                |                                                                                                    |
| U 4            | <b>N</b>       |                  | <b>4</b> 0           | 1.0            |                                                                                                    |
| Host<br>Build  | Vers           | r vers<br>ion 2. | 10h: 1.0<br>6.0.5.31 | .1.4.0.1       | .1.0.3.34                                                                                                    |
| Devic<br>Devic | e is<br>e sta  | config<br>rted a | ured in<br>s STATIO  | default :<br>N | state                                                                                                    |
| [WLAN          | EVEN<br>PP FII | T] STA<br>FNT] I | Connect<br>P Acquir  | ed to the      | NE AP: TP-LINK_POCKET ,BSSID: e8:94:f6:48:71:12<br>92 168 0 100 Gateway=192 168 0 254                                                                                                    |
| Conne          | ction          | estab            | lished w             | / AP and       | IP is aquired                                                                                                    |
| Devic          | e pin          | :<br>ged bo      | th <sub>the g</sub>  | ateway a       | and the external host                                                                                                    |
| WEHN           | 51411          | UN exa           | mple exe             | cuted su       | lccessfully                                                                                                    |

Figure 25. Tera Term VT

#### 4.3 Option 3: GCC

This section demonstrates the GCC setup only for the Windows environment. GCC installation requires other dependencies to be installed to work with ARM-based devices.

#### 4.3.1 Install Cygwin (Windows)

- 1. Download setup-x86.exe from http://cygwin.com/install.html and run it. Select the Install from Internet option.
- 2. Specify a proxy if necessary, depending on the network.
- 3. Choose a download site (for example, http://mirrors.kernel.org).
- 4. Include the latest versions of the following packages in the Cygwin installation (in addition to those included in the base installation):
  - Archive/unzip
  - Archive/zip
  - Devel/autoconf
  - Devel/automake
  - Devel/libtool
  - Devel/make
  - Devel/subversion (Note: if using TortoiseSVN/Windows7, skip this file)
  - Devel/gcc-core
  - Devel/gcc-g++
  - Devel/mingw-gcc-core
  - Devel/mingw-gcc-g++
  - Devel/mingw-runtime

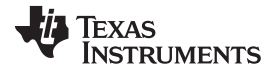

#### Compile, Download, and Debug

www.ti.com

See Figure 26 for an example of selecting a package (as example: Devel/autoconf).

| A                      |
|------------------------|
|                        |
|                        |
|                        |
|                        |
|                        |
|                        |
|                        |
|                        |
|                        |
| and Java source cod    |
|                        |
|                        |
| lder                   |
| shell scripts to autom |
|                        |
| files                  |
| files                  |
| Class.                 |
| riles 🔻                |
| i                      |

#### Figure 26. Cygwin Setup

- 5. The system will find dependencies. Press Next.
- 6. After a successful Cygwin installation, add its path (*c:\cygwin\bin\*) to the Windows environment variable PATH by going into Control Panel>System>Advanced System Settings>Environment Variables. Under System Variables, select PATH and press Edit. Append ";C:\cygwin\bin\" to the end of the line and press Ok.

#### 4.3.2 GNU Tools for ARM Embedded Processors

Download the latest version of *gcc-arm-none-eabi-<version>-win32.exe* from https://launchpad.net/gccarm-embedded, and install under the Cygwin root directory (default: *c:\cygwin*) and add the path *<installation\_dir>\bin* (for example, *c:\cygwin\4.9 2015q2\bin*) to the windows PATH environment variable.

#### 4.3.3 Open On-Chip Debugger (OpenOCD)

- 1. Download prebuilt openocd-0.9.0 for Windows from http://www.freddiechopin.info/download/category/4openocd and unzip the package to the Cygwin root directory (default: *c:\cygwin*).
- 2. Add the path for the openocd.exe (.lopenocd-0.9.0lbinl) to the Windows PATH environment variable.
- 3. Download the Zadig USB installation driver from http://zadig.akeo.ie/.
- Run the zadig\_<version>.exe and install the WinUSB driver for USB<->JTAG/SWD (Interface 0) debuggers (refer to Figure 27 and Figure 28). The IAR and CCS debugger do not work after this: the drivers must be reconfigured to work with these (refer to Section 4.3.6).

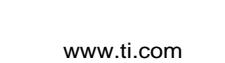

Texas

**STRUMENTS** 

| 🗾 Zadig   |              |                                                  |   |                               |
|-----------|--------------|--------------------------------------------------|---|-------------------------------|
| Device    | Opt          | ions Help                                        |   |                               |
|           |              | List All Devices                                 | - |                               |
|           | $\checkmark$ | Ignore Hubs or Composite Parents                 |   | ▼ _ Edit                      |
|           | ✓            | Create a Catalog File                            |   |                               |
| Driver    | ✓            | Sign Catalog & Install Autogenerated Certificate | • | WinUSB (libusb)               |
| USB II    |              | Advanced Mode                                    |   | libusb-win32                  |
| WCID      |              | Log Verbosity                                    |   | libusbK<br>WinUSB (Microsoft) |
|           | _            |                                                  | _ |                               |
| 0 devices | foun         | d.                                               |   | Zadig 2.1.2.677               |

Figure 27. Zadig Options

| Zadig                                                                                                    |                                                                                      |
|----------------------------------------------------------------------------------------------------|--------------------------------------------------------------------------------------|
| Device Options Help<br>USB <-> JTAG/SWD (Interface 0)                                                                                            | ▼ □ Edit                                                                             |
| Driver     FTDIBUS (v13.11.35.0)     WinUSB (v6.1.7600.16385)       USB ID     0451     C32A     00       WCID <sup>2</sup> X     Replace Driver | More Information<br>WinUSB (libusb)<br>libusb-win32<br>libusbK<br>WinUSB (Microsoft) |
| 5 devices found.                                                                                                    | Zadig 2.1.2.677                                                                      |

Figure 28. Replace Driver

#### 4.3.4 Compile the GCC SDK Project

1. Open the common.h file located at the path C:\T/\CC3200SDK\_1.3.0\cc3200-sdk\example\common\.

 Edit common.h to use the SSID, security type, and security key of the AP. Edit the macros SSID\_NAME, SECURITY\_TYPE, and SECURITY\_KEY to contain the AP information as shown in Figure 29. The security types supported for this demo are WPA/WPA2 and Open. For Open security, define SECURITY\_TYPE as SL\_SEC\_TYPE\_OPEN. For WPA and WPA2 security, define it as SL\_SEC\_TYPE\_WPA.

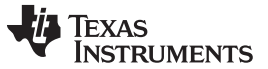

#### Compile, Download, and Debug

| <pre>// Values for below macro // SimpleLink device will //</pre>                                                  | os shall be modified .<br>L connect to following     | as per access-point(A<br>g AP when application    | <pre>// Values for below macr // SimpleLink device vil //</pre>                                                    | ros shall be modified as per access-point(<br>1 connect to following AP when applicatio                                  |
|----------------------------------------------------------------------------------------------------|------------------------------------------------------|---------------------------------------------------|----------------------------------------------------------------------------------------------------|----------------------------------------------------------------------------------------------------|
| <pre>#define SSID_NAME #define SECURITY_TYPE #define SECURITY_KEY #define SSID_LEN_MAX #define BSSID_LEN_MAX</pre> | "cc3200demo" /<br>SL_SEC_TYPE_OPEN/<br>""<br>32<br>6 | • AP SSID */<br>• Securi<br>• Password of the sec | <pre>#define SSID_NAME #define SECURITY_TYPE #define SECURITY_KEY #define SSID_LEN_MAX #define BSSID_LEN_MAX</pre> | "Your_AP_Name_Here" /* AP SSID */<br>SL_SEC_TYPE_WPA/* Security t pe (OPEN<br>"Your_AP_Security_Key_Here"<br>(32)<br>(6) |

#### Figure 29. Editing common.h

- 3. Save common.h.
- 4. In the Cygwin terminal, change the directory to C:\T/\CC3200SDK\_1.3.0\cc3200-sdk\ example\getting\_started\_with\_wlan\_station\gcc\ and run the following command:

make -f Makefile

Note that Cygwin uses forward slashes to separate the directories.

5. Go to <*cc3200-sdk*>*lexample*/*getting\_started\_with\_wlan\_station*/*gcc*/ in the command prompt and run following command:

make -f Makefile

6. This generates the wlan\_station.axf file under the gcc\exe folder.

#### 4.3.5 Target Connection and Debugging (GDB)

 The OpenOCD configuration file for FTDI is present under the C:\T/\CC3200SDK\_1.3.0\cc3200sdk\tools\gcc\_scripts\ folder. To test the connection to the CC3200 FTDI Launchpad, navigate to the <cc3200-sdk>\tools\gcc\_scripts folder, run the following command at the Cygwin prompt window, and check the output to see if the connection happened properly. Cygwin may need to be restarted before this step.

openocd -f cc3200.cfg

See Figure 30 for the connection output screen while the CC3200 device is connected through GDB.

#### Figure 30. Output Screen

- 2. Press <ctrl>+c to return to prompt.
- 3. Copy the wlan\_station.axf file found in C:\T/\CC3200SDK\_1.3.0\cc3200-sdk\ \example\getting\_started\_with\_wlan\_station\gcc\exe\ to the directory C:\T/\CC3200SDK\_1.3.0\c3200sdk\tools\gcc\_scripts\.
- 4. Launch Tera Term, and create a new serial connection to the CC3200 Launchpad COM port.
- 5. To start debugging using GDB on CC3200, go to *C:\TI\CC3200SDK\_1.3.0\cc3200-sdk\tools\gcc\_scripts\* and run the following command at the Cygwin prompt:

arm-none-eabi-gdb -x gdbinit wlan\_station.axf

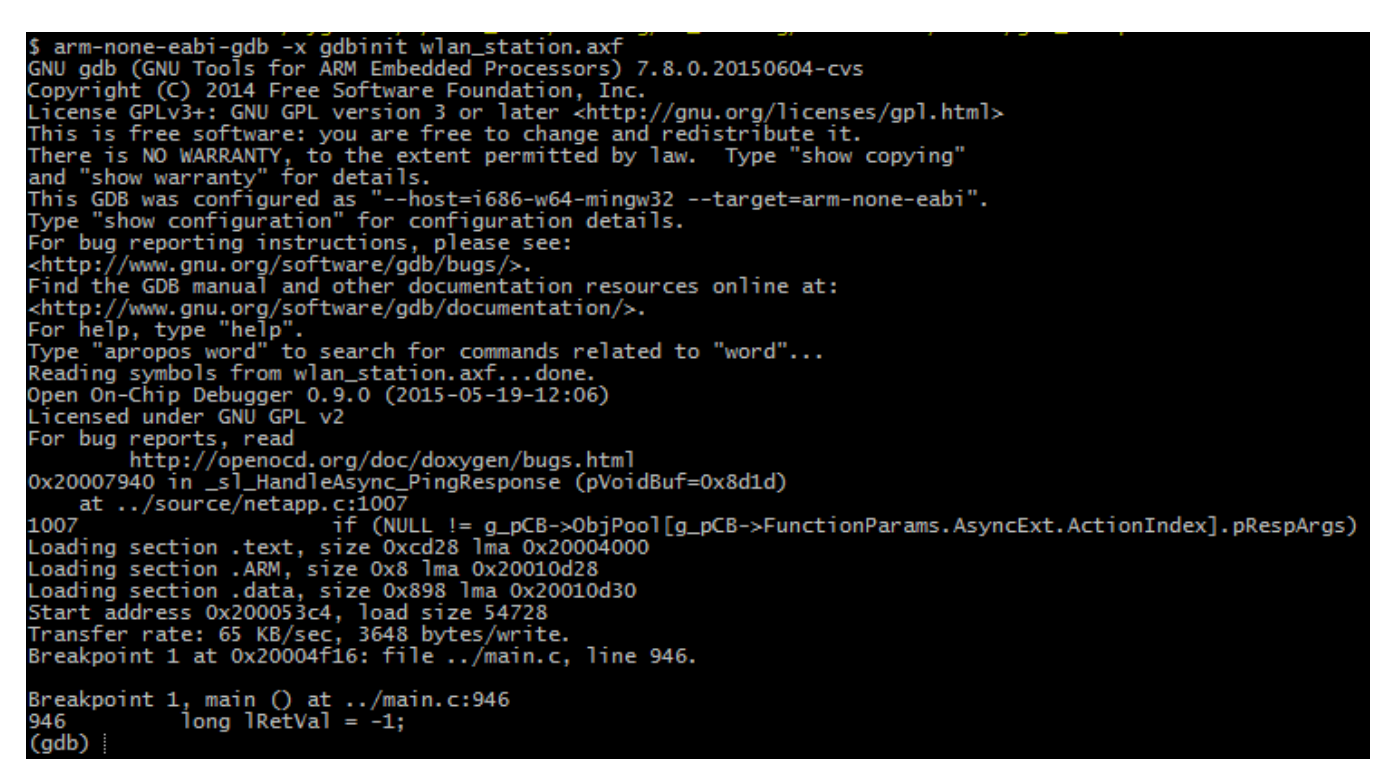

#### Figure 31. Debugging wlan\_station

This results in a GDB prompt. To continue, type 'continue' and press enter.

6. If the CC3200 successfully completes all steps, the serial output appears as shown in Figure 32. See Figure 31 for the result of debugging the wlan\_station application from GCC.

| COM5:115200baud - Tera Term VT                                                                                                    |  |
|----------------------------------------------------------------------------------------------------|--|
| File Edit Setup Control Window Help                                                                                                    |  |
| **************************************                                                                                                    |  |
| [NETAPP EVENT] IP Acquired: IP=10.123.45.1 , Gateway=10.123.45.1<br>Host Driver Version: 2.0.0.48<br>Build Version 3.0.1.4.31.2.0.0.0.2.2.0.0<br>Device is configured in default state<br>[NETAPP EVENT] IP Acquired: IP=10.123.45.1 , Gateway=10.123.45.1<br>Device started as STATION<br>[WLAN EVENT] STA Connected to the AP: cc3220demo ,BSSID: f8:e0:79:9b:d4:81<br>[NETAPP EVENT] IP Acquired: IP=192.168.43.242 , Gateway=192.168.43.1<br>Connection established w/ AP and IP is aquired |  |
| Device pinged both the gateway and the external host<br>MLAN STATION example executed successfully                                                                                                    |  |
|                                                                                                    |  |

#### Figure 32. Tera Term VT

#### 4.3.6 Driver Reconfiguration

1. To work with CCS or IAR, go to the device manager.

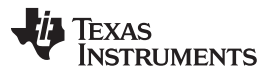

#### Compile, Download, and Debug

- 2. Update the driver software for USB<->JTAG/SWD (Interface 0) under Universal Serial Bus devices.
- 3. Select the <cc3200-sdk>\tools\ftdi folder for the driver update, as shown in Figure 33.

| 🚔 Device Manager                                                                                                    | 1 m m m m m m                                                                                    |
|----------------------------------------------------------------------------------------------------|--------------------------------------------------------------------------------------------------|
| File Action View Help                                                                                                    |                                                                                                  |
|                                                                                                    | <b>¥</b> 15                                                                                      |
| <ul> <li>a0132167pc</li> <li>Computer</li> <li>Disk drives</li> <li>Display adapters</li> <li>Display adapters</li> <li>Human Interface Devices</li> <li>IDE ATA/ATAPI controllers</li> <li>Keyboards</li> <li>Mice and other pointing devices</li> <li>Monitors</li> <li>Monitors</li> <li>Network adapters</li> <li>Ports (COM &amp; LPT)</li> <li>Processors</li> <li>System devices</li> <li>System devices</li> <li>Universal Serial Bus controllers</li> <li>UNIVERSAL Serial Bus devices</li> </ul> | ers                                                                                              |
|                                                                                                    | Update Driver Software<br>Disable<br>Uninstall<br>Scan for hardware changes<br><b>Properties</b> |

Figure 33. Device Manager

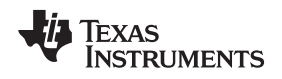

#### 5 Summary

After the development environment has been set up, refer to the following resources for further assistance in development:

Summary

- CC3200 Programmer's Guide (SWRU369) This guide contains information on how to use the SimpleLink API for writing WLAN-enabled applications.
- PinMux Tool This utility helps determine how to best assign peripherals to the appropriate CC3200 package pins.
- Uniflash The Uniflash tool manually stores files on the external serial flash. This includes the
  application binary and SimpleLink firmware patch files. Also, any configuration files, security
  certificates, web pages, and so forth can be stored using this tool.
- CC3200 Wiki All information and tools for the CC3200, including the above, can be found on the CC3200 Wiki page.

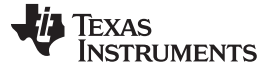

Acronyms Used

#### 6 Acronyms Used

STA – Wi-Fi Station

AP – Wi-Fi Access Point

WLAN – Wireless LAN

CCS - Code Composer Studio

GCC - GNU Compiler Collection

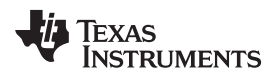

Page

#### **Revision History**

NOTE: Page numbers for previous revisions may differ from page numbers in the current version.

#### Changes from March 31, 2016 to May 30, 2018 (from D Revision (March 2016) to E Revision)

| • | Updated for SDK 1.3.0.                         | 6  |
|---|------------------------------------------------|----|
| • | Updated links                                  | 6  |
| • | Updated Code Composer Studio version to 8.0.0. | 8  |
| • | Updated wlan_sta Import image.                 | 11 |

#### IMPORTANT NOTICE FOR TI DESIGN INFORMATION AND RESOURCES

Texas Instruments Incorporated ('TI") technical, application or other design advice, services or information, including, but not limited to, reference designs and materials relating to evaluation modules, (collectively, "TI Resources") are intended to assist designers who are developing applications that incorporate TI products; by downloading, accessing or using any particular TI Resource in any way, you (individually or, if you are acting on behalf of a company, your company) agree to use it solely for this purpose and subject to the terms of this Notice.

TI's provision of TI Resources does not expand or otherwise alter TI's applicable published warranties or warranty disclaimers for TI products, and no additional obligations or liabilities arise from TI providing such TI Resources. TI reserves the right to make corrections, enhancements, improvements and other changes to its TI Resources.

You understand and agree that you remain responsible for using your independent analysis, evaluation and judgment in designing your applications and that you have full and exclusive responsibility to assure the safety of your applications and compliance of your applications (and of all TI products used in or for your applications) with all applicable regulations, laws and other applicable requirements. You represent that, with respect to your applications, you have all the necessary expertise to create and implement safeguards that (1) anticipate dangerous consequences of failures, (2) monitor failures and their consequences, and (3) lessen the likelihood of failures that might cause harm and take appropriate actions. You agree that prior to using or distributing any applications. TI has not conducted any testing other than that specifically described in the published documentation for a particular TI Resource.

You are authorized to use, copy and modify any individual TI Resource only in connection with the development of applications that include the TI product(s) identified in such TI Resource. NO OTHER LICENSE, EXPRESS OR IMPLIED, BY ESTOPPEL OR OTHERWISE TO ANY OTHER TI INTELLECTUAL PROPERTY RIGHT, AND NO LICENSE TO ANY TECHNOLOGY OR INTELLECTUAL PROPERTY RIGHT OF TI OR ANY THIRD PARTY IS GRANTED HEREIN, including but not limited to any patent right, copyright, mask work right, or other intellectual property right relating to any combination, machine, or process in which TI products or services are used. Information regarding or referencing third-party products or services does not constitute a license to use such products or services, or a warranty or endorsement thereof. Use of TI Resources may require a license from a third party under the patents or other intellectual property of the third party, or a license from TI under the patents or other intellectual property of TI.

TI RESOURCES ARE PROVIDED "AS IS" AND WITH ALL FAULTS. TI DISCLAIMS ALL OTHER WARRANTIES OR REPRESENTATIONS, EXPRESS OR IMPLIED, REGARDING TI RESOURCES OR USE THEREOF, INCLUDING BUT NOT LIMITED TO ACCURACY OR COMPLETENESS, TITLE, ANY EPIDEMIC FAILURE WARRANTY AND ANY IMPLIED WARRANTIES OF MERCHANTABILITY, FITNESS FOR A PARTICULAR PURPOSE, AND NON-INFRINGEMENT OF ANY THIRD PARTY INTELLECTUAL PROPERTY RIGHTS.

TI SHALL NOT BE LIABLE FOR AND SHALL NOT DEFEND OR INDEMNIFY YOU AGAINST ANY CLAIM, INCLUDING BUT NOT LIMITED TO ANY INFRINGEMENT CLAIM THAT RELATES TO OR IS BASED ON ANY COMBINATION OF PRODUCTS EVEN IF DESCRIBED IN TI RESOURCES OR OTHERWISE. IN NO EVENT SHALL TI BE LIABLE FOR ANY ACTUAL, DIRECT, SPECIAL, COLLATERAL, INDIRECT, PUNITIVE, INCIDENTAL, CONSEQUENTIAL OR EXEMPLARY DAMAGES IN CONNECTION WITH OR ARISING OUT OF TI RESOURCES OR USE THEREOF, AND REGARDLESS OF WHETHER TI HAS BEEN ADVISED OF THE POSSIBILITY OF SUCH DAMAGES.

You agree to fully indemnify TI and its representatives against any damages, costs, losses, and/or liabilities arising out of your noncompliance with the terms and provisions of this Notice.

This Notice applies to TI Resources. Additional terms apply to the use and purchase of certain types of materials, TI products and services. These include; without limitation, TI's standard terms for semiconductor products <a href="http://www.ti.com/sc/docs/stdterms.htm">http://www.ti.com/sc/docs/stdterms.htm</a>), evaluation modules, and samples (<a href="http://www.ti.com/sc/docs/stdterms.htm">http://www.ti.com/sc/docs/stdterms.htm</a>), evaluation

Mailing Address: Texas Instruments, Post Office Box 655303, Dallas, Texas 75265 Copyright © 2018, Texas Instruments Incorporated